## **OPERATOR'S GUIDE**

# Weigh2Go

## Mobile Weighing App

IMPORTANT: Weight values represented or shared through the Weigh2Go App have not yet been approved by legal authorities for use in commerce.

Manual Number 6987906

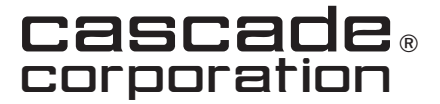

Cascade is a Registered Trademark of Cascade Corporation

## CONTENTS

| Important Information | 1 |
|-----------------------|---|
| Quick Start           | 1 |
| Main Menu             | 2 |
| Menus                 |   |
| Settings              | 2 |
| Start Weighing        | 3 |
| Weighing History      | 4 |
| Test                  | 5 |

## **IMPORTANT INFORMATION**

#### Use

This application (app) is available for free use and is intended to be with used with Cascade Mobile Weighing units with a compatible Bluetooth data output.

Cascade does not retain nor stores the data collected using this app. Data output and retention is at the sole discretion of the end user.

**NOTE:** This app is recommended to be used on a tablet.

#### Data

The mobile weighing indicator display must have Parameter A6 set to "7". For navigating and changing the setting, refer to the service manual.

#### Scan Devices

A scan device can be connected to a tablet for assigning field data to weight data. When in use, the scan device works in place of keyboard. **Refer to the scanner manufacture's manual for pairing with the tablet.** 

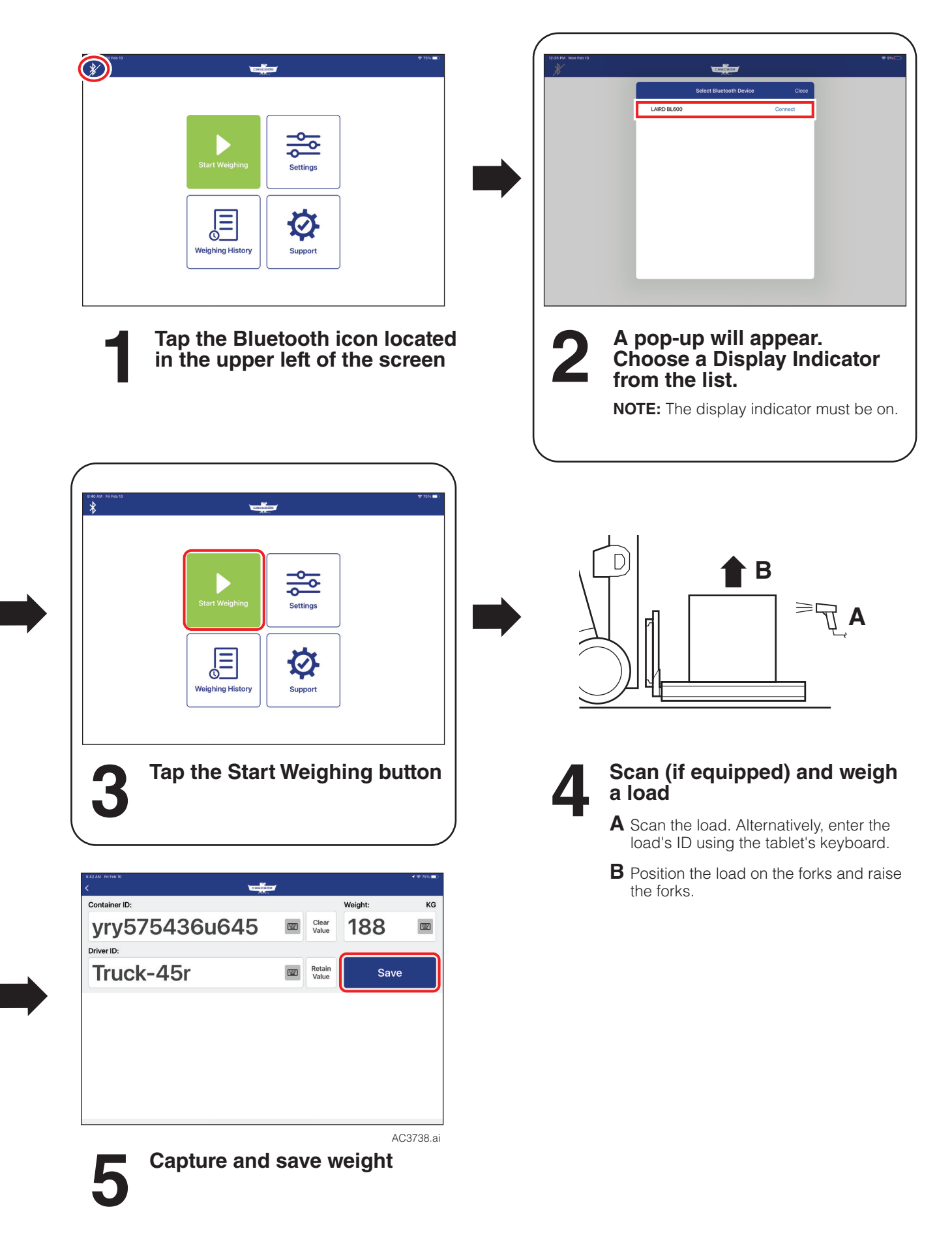

## MAIN MENU

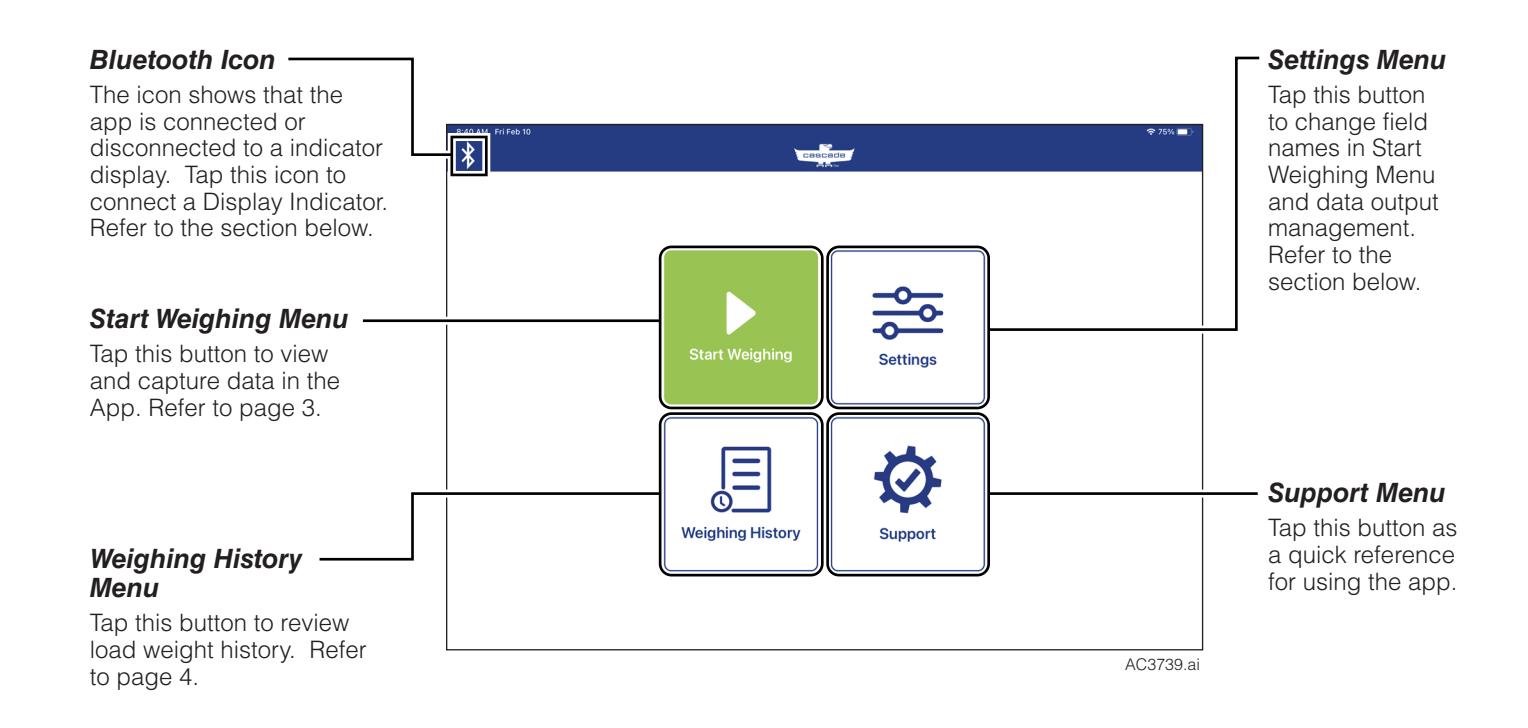

## **MENUS**

Settings

#### Start Weighing Menu Field Titles (optional)

To change the name of the fields on the Start Weighing Menu, tap the name of the field shown. Use the tablet's keyboard to change a field title.

#### Example:

Field #1 is set to "Container ID" and Field #2 is set to "Driver ID". When in the "Start Weighing" menu, the driver will input (or scan) a load's ID and driver's name. The values and weight value will be exported together.

| 8:42 AM Fri Feb 10                         | 중 75% ➡)       |
|--------------------------------------------|----------------|
| CBB                                        | Cacta Save     |
| FIELD TITLES                               |                |
| Field #1                                   | Container ID > |
| Field #2                                   | Driver ID >    |
| DATA MANAGEMENT                            |                |
| Save on Tablet Remote API Email            | Text           |
| Go to History screen to access all records | >              |
| SECURITY                                   |                |
| User Defined Password                      | ····· >        |
|                                            |                |
|                                            |                |
|                                            |                |
|                                            |                |
|                                            | AC3740.ai      |

#### There are four options for exporting load data:

- Save on Tablet Select to keep data on the tablet.
- Remote API Select and add an API to push the data to.
   NOTE: The tablet must be connect to a network (wifi or cellular) to use this feature. API address is provided by end user.
- Email Select and add an email to send each data to.
- Text Select and add a phone number to text the data to.

### **MENUS**

#### Start Weighing

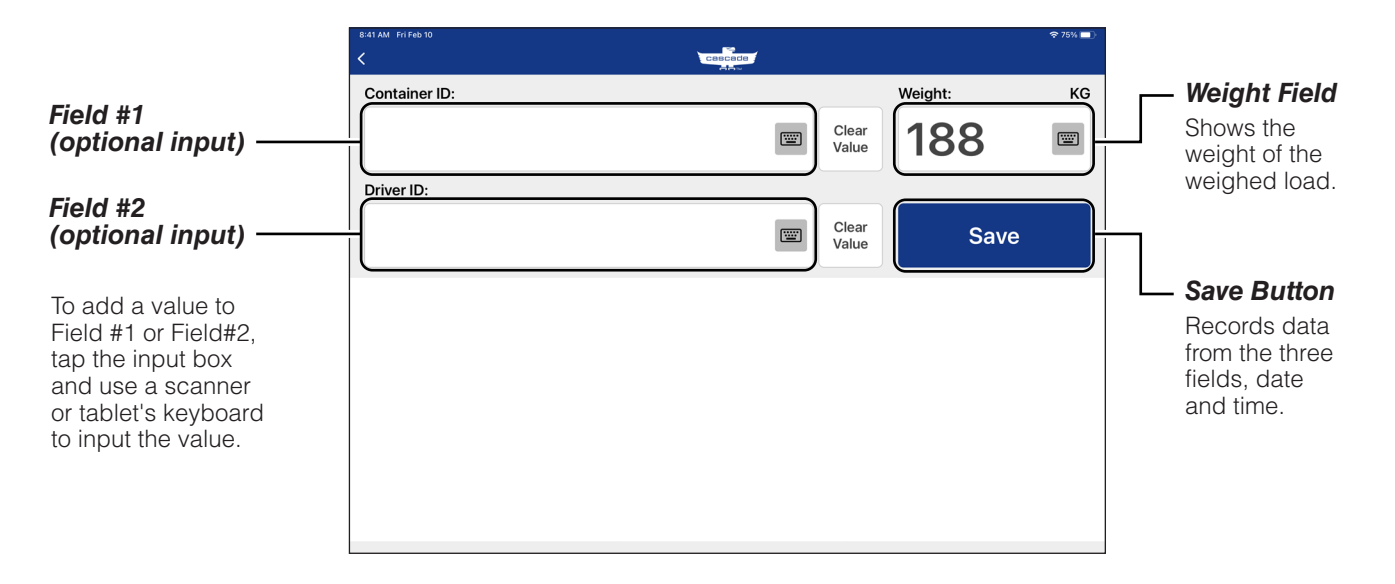

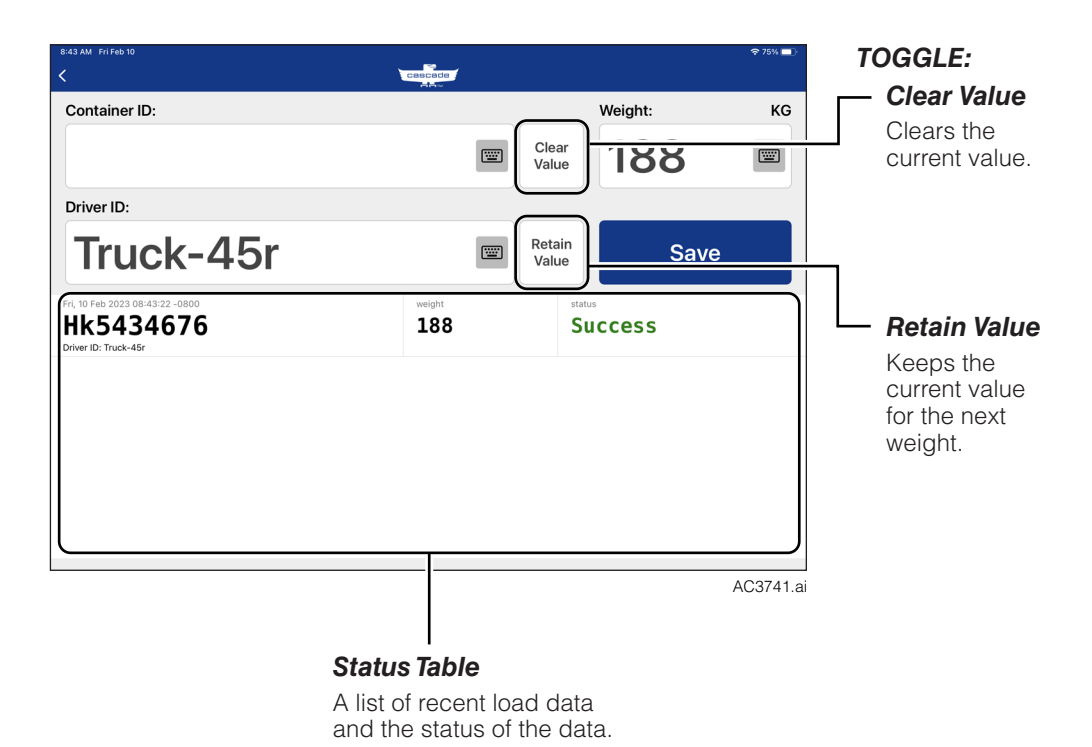

## MENUS

#### Weighing History

#### **Review Data**

The "Weighing History" menu is available for quick reference and can be exported.

#### **Delete Weight History**

To delete weight history:

- A Tap the "Select all" button or select individual entries.
- **B** Then, tap the "Delete" button.

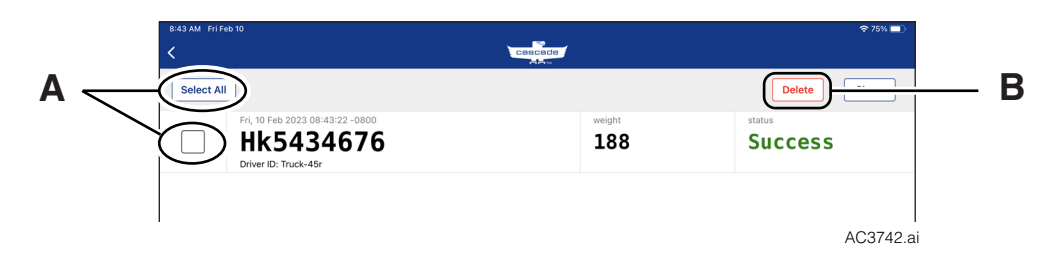

#### Share Weight History

A Tap the "Select all" button or select individual entries.

**B** Tap the "Share" button. The selected weight history is compiled into cvs file.

|                                                                  | ,          |                                                                                                    |                                                                                                    |                                                                                                    |                                                                                                    |                                                                                                    |                                                                                                  |                         |            |
|------------------------------------------------------------------|------------|----------------------------------------------------------------------------------------------------|----------------------------------------------------------------------------------------------------|----------------------------------------------------------------------------------------------------|----------------------------------------------------------------------------------------------------|----------------------------------------------------------------------------------------------------|--------------------------------------------------------------------------------------------------|-------------------------|------------|
| Α                                                                | Select All | 0                                                                                                    |                                                                                                    |                                                                                                    |                                                                                                    |                                                                                                    | Delete                                                                                           | Share                   | <u> </u>   |
|                                                                  |            | Fri, 10 Feb 2023 08:47:02                                                                                                    | 2 -0800                                                                                                    | 18181.                                                                                                    | weight<br>190                                                                                                    | recordin<br>Text Doce                                                                                                    | gs_02-13-2023<br>ment · 34 bytes                                                                 |                         | í <u>–</u> |
|                                                                  |            | Driver ID: 0144170030076<br>Fri, 10 Feb 2023 08:46:57                                                                                                    | 7 -0800                                                                                                    |                                                                                                    | weight                                                                                                    | 2.1                                                                                                    |                                                                                                  | 611                     |            |
|                                                                  |            | Driver ID: 0144170030076                                                                                                    | 0800                                                                                                    |                                                                                                    | 190                                                                                                    |                                                                                                    | -                                                                                                | 1 10 1                  |            |
|                                                                  |            | Driver ID: 014417020076                                                                                                    | 154585                                                                                                    |                                                                                                    | 190                                                                                                    |                                                                                                    |                                                                                                  |                         |            |
| Choose a share option. The file                                  |            | Fri, 10 Feb 2023 08:46:53                                                                                                    | 3 -0800                                                                                                    |                                                                                                    | weight<br>190                                                                                                    | Copy                                                                                                    | essages Mail                                                                                     |                         | $\searrow$ |
| available sharing options (different rom the app's settings).    |            | Fri, 10 Feb 2023 08:46:45                                                                                                    | 9 -0800                                                                                                    |                                                                                                    | weight<br>190                                                                                                    | Add Tags                                                                                                    |                                                                                                  | 0                       |            |
|                                                                  |            | Driver ID: 0144170000076                                                                                                    | 1-0800                                                                                                    |                                                                                                    | weight<br>188                                                                                                    | Save to Fil                                                                                                    | opbox                                                                                            | ¥                       | Í          |
|                                                                  |            | D.1. ID. BLICKERSTRATING                                                                                                    |                                                                                                    |                                                                                                    |                                                                                                    | -                                                                                                    |                                                                                                  |                         | <b>^</b>   |
|                                                                  |            | Driver ID: Truck 45                                                                                                    | 2 -0800                                                                                                    |                                                                                                    | weight<br>188                                                                                                    |                                                                                                    |                                                                                                  | SS                      | AC3743.a   |
|                                                                  |            | Pri, 10 Feb 2023 0843422<br>Driver ID: Track-45r                                                                                                    | 2-0800                                                                                                    | 10-2023 <table-cell></table-cell>                                                                                                    | weight<br>188<br>Home                                                                                                    | Insert Draw                                                                                                    | Formulas                                                                                         | <b>S S</b><br>Data      | AC3743.a   |
| o view the file, open the cvs file usi                           | ing        | Fri, 10 Feb 200 64322                                                                                                    | 2-0800 VeighData_02- VeighData_02- VeighCalit                                                                                                    | 10-2023 <table-cell> 0ri (Body) 11</table-cell>                                                                                                    | Home<br>B                                                                                                    | insert Draw<br>⊻ <del>S</del>                                                                                            | Formulas                                                                                         | Data                    | AC3743.a   |
| o view the file, open the cvs file usi<br>preadsheet software.   | ing        | Fri, 10 Feb 2023 0844322<br>Priver ID: Track-45r                                                                                                    | 2-0800 WeighData_02- % Cali <i>fx</i>                                                                                                    | 10-2023 <table-cell></table-cell>                                                                                                    | weight<br>188<br>Home<br>B <i>I</i>                                                                                                    | Insert Draw                                                                                                    | Formulas                                                                                         | Data                    | AC3743.a   |
| o view the file, open the cvs file usi<br>preadsheet software.   | ing        | Fri, 10 Feb 2023 08:43:22<br>Driver ID: Track-45r                                                                                                    | 2-0800 WeighData_02- D Cali <i>fx</i> A A                                                                                                    | 10-2023 <table-cell> 11<br/>pri (Body) 11<br/>B</table-cell>                                                                                                    | Home<br>B I                                                                                                    | insert Draw                                                                                                    | Formulas                                                                                         | Data<br>A ~<br>E        | AC3743.a   |
| o view the file, open the cvs file usi<br>preadsheet software.   | ing        | Fri, 10 Feb 2023 0844322<br>Driver ID: Track-Kar                                                                                                    | 2-0800 WeighData_02- Cali <i>fx</i> A Date 2/10/23 8-47                                                                                                    | 10-2023<br>ori (Body) 11<br>B<br>Container ID<br>8.14417F+7                                                                                                    | Home<br>B I<br>Driver ID                                                                                                    | insert Draw<br>U <del>S</del><br>c Weij                                                                                  | Formulas                                                                                         | Data<br><u>A</u> ~<br>E | AC3743.a   |
| o view the file, open the cvs file usi<br>preadsheet software.   | ing        | Driver ID: Track-45r                                                                                                    | 2-0600       VeighData_02-       V       Cali       fx       A       1       Date       2       2/10/23 8:47       3       2/10/23 8:47                                                                                                    | 10-2023<br>ori (Body) 11<br>B<br>Container ID<br>8.14417E+7<br>8.14417E+7                                                                                                    | Weight<br>188<br>Home<br>B I<br>Driver ID<br>3 8<br>1 8                                                                                                    | Insert Draw<br>U <del>S</del><br>c<br>14417E+11<br>14417E+11                                                             | ت<br>ج<br>ج<br>ج<br>ج<br>ج<br>ج<br>ج<br>ج<br>ج<br>ج<br>ج<br>ج<br>ج<br>ج<br>ج<br>ج<br>ج<br>ج<br>ج | Data<br>A ~<br>E        | AC3743.a   |
| o view the file, open the cvs file usi<br>preadsheet software.   | ing        | Fri, 10 Feb 103 0844322<br>Driver ID: Track-45r                                                                                                    | 2-0600       X     WeighData_02-       Y     Cali       Jx     A       1     Date       2     2/10/23 8:46       4     2/10/23 8:46                                                                                                    | 10-2023 ♀<br>pri (Body) 11<br>Container ID<br>8.14417€+1<br>718187666(                                                                                                    | Home<br>B I<br>Driver ID<br>3 8<br>66 8                                                                                                    | insert Draw<br><u>U</u> <del>S</del><br>144176-11<br>144176-11<br>144176-11                                              | Formulas                                                                                         | Data<br>A ~<br>E        | AC3743.a   |
| o view the file, open the cvs file usi<br>preadsheet software.   | ing        | Fri. 10 Feb 103 0844322<br>Driver ID: Track 45r                                                                                                    | WeighData_02-<br>by Cali<br>fx<br>A<br>1 Date<br>2 2/10/23 8:47<br>3 2/10/23 8:46<br>5 2/10/23 8:46                                                                                                    | 10-2023<br>bri (Body) 11<br>Container ID<br>8.14417E+2<br>8.14417E+7<br>8.14417E+7<br>8.1417E+7<br>8.1417E+7                                                                                                    | Home<br>B <i>I</i><br>Driver ID<br>3 8<br>1 8<br>66 8                                                                                                    | insert Draw<br><u>U</u> <del>S</del><br>C <u>Weit</u><br>14417F+11<br>14417F+11<br>14417F+11<br>14417F+11                | Formulas                                                                                         | Data<br><u>A</u> ~<br>E | AC3743.a   |
| o view the file, open the cvs file usi<br>preadsheet software.   | ing        | Fri. 10 Feb 2023 08:43:22<br>Driver ID: Track-45r                                                                                                    | 2-0800 Section 2.2-0800 Section 2.2-0                                                                                                    | 10-2023<br>ori (Body) 11<br>Container ID<br>8.14417E+1<br>7.18187646<br>7.18187646<br>8.14417E+1<br>7.18187646<br>8.14417E+1<br>7.18187646<br>7.18187646<br>8.14417E+1<br>7.18187646<br>7.18187646<br>7.1818764<br>7.1818764<br>7.18187646<br>7.1818764<br>7.1818764<br>7.18187646<br>7.1818764<br>7.1818764<br>7.181876                                                                                                    | Home<br>B <i>I</i><br>Driver ID<br>3 8<br>1 8<br>66 8<br>1 8                                                                                                    | Insert Draw<br><u>U</u> <del>S</del><br>c<br>Weig<br>144176-11<br>144176-11<br>144176-11<br>144176-11<br>144176-11       | Formulas                                                                                         | Data                    | AC3743.a   |
| o view the file, open the cvs file usi<br>preadsheet software.   | ing        | Driver ID: Track-45r                                                                                                    | ∠ WeighData_02-                                                                                                    | 10-2023<br>pri (Body) 11<br>B<br>Container ID<br>8.14417E+1<br>7181876460<br>8.14417E+1<br>7181876460<br>8.14417E+1<br>7181876460<br>8.14417E+1<br>7181876460<br>8.16417E+1<br>7181876460<br>8.16417E+1<br>7181876460<br>8.16417E+1<br>7181876460<br>8.16417E+1<br>7181876460<br>8.16417E+1<br>7181876460<br>8.16417E+1<br>7181876460<br>8.16417E+1<br>718187640<br>8.16417E+1<br>718187640<br>718187640<br>718187640                                                                                                    | Home<br>B Z<br>Driver ID<br>3 8<br>1 8<br>66 8<br>1 8<br>66 8<br>1 8<br>66 8<br>1 8                                                                                                    | Insert Draw<br>U <del>S</del><br>c<br>Weig<br>14417E+11<br>14417E+11<br>14417E+11<br>14417E+11<br>14417E+11<br>14417E+11 | Formulas<br>D<br>bt<br>190<br>190<br>190<br>198<br>188<br>188                                    | Data                    | AC3743.a   |
| o view the file, open the cvs file usi<br>preadsheet software.   | ing        | Fri, 10 Feb 2023 08:43:22<br>Driver ID: Track-45r                                                                                                    | <ul> <li>WeighData_02-</li> <li>WeighData_02-</li> <li>Cali</li> <li>fx</li> <li>A</li> <li>Date</li> <li>2/10/23 8:46</li> <li>2/10/23 8:43</li> <li>9</li> </ul>                                                                                                    | 10-2023 ♀<br>pri (Body) 11<br>Container ID<br>8.14417E+1<br>718187646(<br>718187646(<br>8.14417E+1<br>718187646(<br>8.14417E+1<br>718187646(<br>8.14417E+1<br>718187646(<br>8.14417E+1<br>718187646(<br>8.14417E+1<br>718187646(<br>8.14417E+1<br>718187646(<br>8.14417E+1<br>718187646(<br>8.14417E+1<br>718187646(<br>8.14417E+1<br>718187646(<br>8.14417E+1<br>718187646(<br>8.14417E+1<br>718187646(<br>8.14417E+1<br>718187646(<br>718187646(<br>8.14417E+1<br>718187646(<br>8.14417E+1<br>718187646(<br>8.1447E+1<br>718187646(<br>8.1447E+1<br>718187646(<br>8.1447E+1<br>718187646(<br>8.1447E+1<br>718187646(<br>8.1447E+1<br>718187646(<br>8.1447E+1<br>718187646(<br>8.1447E+1<br>71818764(<br>8.1447E+1<br>71818764(<br>8.1447E+1<br>71818764(<br>8.1447E+1<br>71818764(<br>8.1447E+1<br>7181876(<br>8.1447E+1<br>7181876(<br>8.1447E+1<br>7181876(<br>8.1447E+1<br>7181876(<br>8.1447E+1<br>7181876(<br>8.1447E+1<br>7181876(<br>8.1447E+1<br>718176(<br>718176(<br>718176)<br>718176(<br>718176)<br>7 | Home<br>B <i>I</i><br>3 8<br>6 8<br>1 8<br>66 8<br>1 8<br>66 8<br>1 8<br>66 8<br>1 8<br>66 8<br>1 8<br>8<br>66 8<br>8<br>1 8<br>8<br>6<br>8<br>7<br>7<br>8<br>6<br>8<br>8<br>7                                                                                                    | Insert Draw<br>U S<br>144176-11<br>144176-11<br>144176-11<br>144176-11<br>144176-11<br>144176-11                         | Formulas<br>Formulas<br>C) ~ A ~<br>p<br>ht<br>190<br>190<br>190<br>190<br>190<br>188<br>188     | Data<br>A ~<br>E        | AC3743.a   |
| o view the file, open the cvs file usi<br>preadsheet software.   | ing        | Fri. 10 Feb 2023 08:43:22<br>Driver ID: Track 45r                                                                                                    | <ul> <li>WeighData_02-</li> <li>WeighData_02-</li> <li>Cali</li> <li>fx</li> <li>A</li> <li>1</li> <li>Date</li> <li>2</li> <li>2/10/23 8:46</li> <li>3</li> <li>2/10/23 8:46</li> <li>5</li> <li>2/10/23 8:46</li> <li>2/10/23 8:46</li> <li>2/10/23 8:46</li> <li>2/10/23 8:46</li> <li>2/10/23 8:43</li> <li>9</li> <li>10</li> </ul>                                                                                                    | 10-2023<br>bri (Body) 11<br>Container ID<br>8.14417E+2<br>8.14417E+7<br>8.14417E+7<br>7.18187646(<br>8.14417E+7<br>7.18187646(<br>8.1447E+7<br>7.18187646(<br>8.14437E+7<br>7.18187646(<br>8.14437E+7<br>7.18187646(<br>8.14437E+7<br>7.18187646(<br>8.14437E+7<br>8.14437E+7                                                                                                    | Home<br>B <i>I</i><br>Driver ID<br>3 8<br>1 8<br>6 8<br>1 8<br>6 8<br>1 8<br>6 8<br>1 8<br>6 8<br>1 8                                                                                                    | Insert Draw<br>↓ 5<br>c<br>14417€+11<br>14417€+11<br>14417€+11<br>14417€+11<br>14417€+11<br>14417€+11                    | Formulas                                                                                         | Data<br>A ~<br>E        | AC3743.a   |
| To view the file, open the cvs file usi spreadsheet software.    | ing        | Driver ID: Track-45r                                                                                                    | <ul> <li>∠</li> <li>∠</li> <li>WeighData_02-</li> <li>∠</li> <li>∠</li> <li>Cali</li> <li><i>fx</i></li> <li>A</li> <li>1</li> <li>Date</li> <li>2/10/23 8:46</li> <li>2/10/23 8:46</li> <li>2/10/23 8:46</li> <li>2/10/23 8:46</li> <li>2/10/23 8:46</li> <li>2/10/23 8:46</li> <li>2/10/23 8:46</li> <li>8</li> <li>2/10/23 8:46</li> <li>8</li> <li>2/10/23 8:46</li> <li>11</li> </ul>                                                                                                    | 10-2023<br>pri (Body) 11<br>Container ID<br>8.14417E+1<br>718187646<br>718187646<br>8.14417E+1<br>718187646<br>718187646<br>8.14417E+1<br>718187646<br>8.14417E+1<br>718187646<br>8.14417E+1<br>718187646<br>8.14417E+1<br>718187646<br>8.14417E+1<br>718187646<br>8.14417E+1<br>718187646<br>8.14417E+1<br>718187646<br>8.14417E+1<br>718187646<br>8.14417E+1<br>718187646<br>8.14417E+1<br>718187646<br>8.14417E+1<br>718187646<br>8.14417E+1<br>718187646<br>8.14417E+1<br>71818764<br>8.14417E+1<br>71818764<br>8.14417E+1<br>71818764<br>8.14417E+1<br>71818764<br>8.14417E+1<br>71818764<br>8.14417E+1<br>71818764<br>8.14417E+1<br>71818764<br>8.14417E+1<br>71818764<br>8.14417E+1<br>71818764<br>71818764<br>71818764<br>7181876<br>7181876<br>718                                                                                                    | Driver ID           3           1           86           81           866           81           7           7           8           1           8           1           8           1           8           1           8           1           8           1           8           1           8           1           8           1           8           1           8           1           8           1           8           1           8           1           8           1           8           1           8           1           8           1           8           1           8           1           8           1           1           1 | Insert Draw<br><u>U</u> <del>S</del><br>C <u>Weij</u><br>14417€+11<br>14417€+11<br>14417€+11<br>14417€+11<br>14417€+11   | Eormulas                                                                                         | Data                    | AC3743.a   |
| Fo view the file, open the cvs file usi<br>spreadsheet software. | ing        | The ID and ID and ID an | 2-0600 ✓ WeighData_02- ✓ Cali ✓ Cali ✓ 1 ✓ Cali ✓ 1 ✓ 2 ✓ 2 </td <td>0-2023<br/>pri (Body) 11<br/>B<br/>Container ID<br/>8.14417E+7<br/>8.14417E+7<br/>8.14417E+7<br/>18187646<br/>718187646<br/>8.14417E+7<br/>718187646<br/>8.14417E+7<br/>718187646<br/>8.14417E+7<br/>718187646<br/>8.14417E+7<br/>718187646<br/>8.14417E+7<br/>718187646<br/>8.14417E+7<br/>718187646<br/>8.14417E+7<br/>718187646<br/>8.14417E+7<br/>718187646<br/>8.14417E+7<br/>718187646<br/>8.14417E+7<br/>718187646<br/>8.14417E+7<br/>718187646<br/>8.14417E+7<br/>718187646<br/>8.14417E+7<br/>71818764<br/>8.14417E+7<br/>71818764<br/>8.14417E+7<br/>71818764<br/>8.14417E+7<br/>71818764<br/>8.14417E+7<br/>71818764<br/>8.14417E+7<br/>71818764<br/>8.14417E+7<br/>71818764<br/>8.14417E+7<br/>71818764<br/>8.14417E+7<br/>71818764<br/>8.14417E+7<br/>71818764<br/>8.14417E+7<br/>71818764<br/>71818764<br/>7</td> <td>Weight<br/><b>188</b><br/>Home<br/>B Z<br/>Driver ID<br/>3 8<br/>6 8<br/>6 8<br/>6 8<br/>6 8<br/>6 8<br/>6 8<br/>6 8<br/>7<br/>Truck-45r</td> <td>Insert Draw<br/>U -S<br/>c<br/>Weig<br/>14417E+11<br/>14417E+11<br/>14417E+11<br/>14417E+11<br/>14417E+11</td> <td>Formulas     Formulas     D     D     tht     190     190     190     188     188</td> <td>Data</td> <td>AC3743.a</td> | 0-2023<br>pri (Body) 11<br>B<br>Container ID<br>8.14417E+7<br>8.14417E+7<br>8.14417E+7<br>18187646<br>718187646<br>8.14417E+7<br>718187646<br>8.14417E+7<br>718187646<br>8.14417E+7<br>718187646<br>8.14417E+7<br>718187646<br>8.14417E+7<br>718187646<br>8.14417E+7<br>718187646<br>8.14417E+7<br>718187646<br>8.14417E+7<br>718187646<br>8.14417E+7<br>718187646<br>8.14417E+7<br>718187646<br>8.14417E+7<br>718187646<br>8.14417E+7<br>718187646<br>8.14417E+7<br>71818764<br>8.14417E+7<br>71818764<br>8.14417E+7<br>71818764<br>8.14417E+7<br>71818764<br>8.14417E+7<br>71818764<br>8.14417E+7<br>71818764<br>8.14417E+7<br>71818764<br>8.14417E+7<br>71818764<br>8.14417E+7<br>71818764<br>8.14417E+7<br>71818764<br>8.14417E+7<br>71818764<br>71818764<br>7                                                                                                    | Weight<br><b>188</b><br>Home<br>B Z<br>Driver ID<br>3 8<br>6 8<br>6 8<br>6 8<br>6 8<br>6 8<br>6 8<br>6 8<br>7<br>Truck-45r                                                                                                    | Insert Draw<br>U -S<br>c<br>Weig<br>14417E+11<br>14417E+11<br>14417E+11<br>14417E+11<br>14417E+11                        | Formulas     Formulas     D     D     tht     190     190     190     188     188                | Data                    | AC3743.a   |

#### Scanner Device

This page is provided to test the scanner device with app.

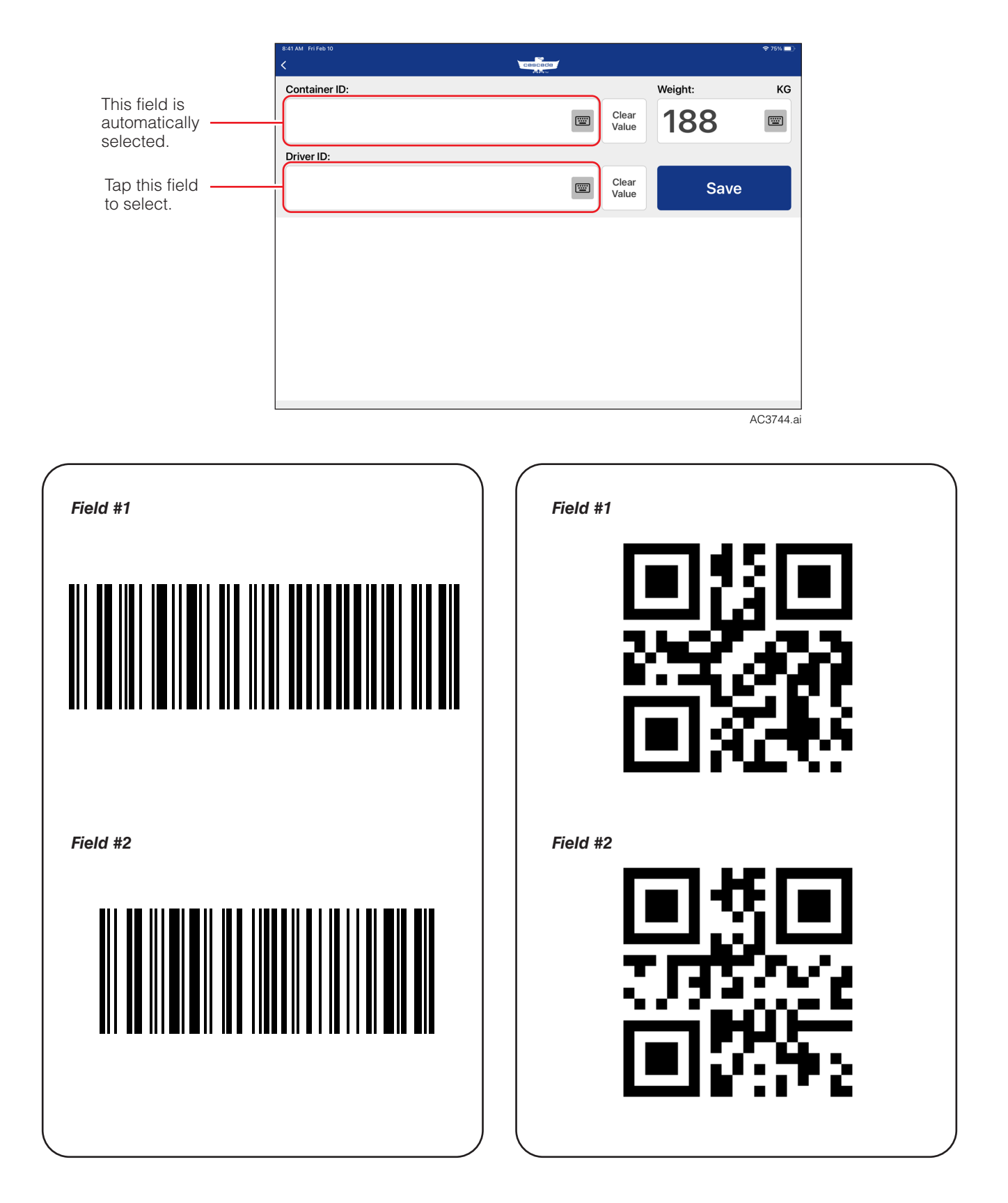

#### Do you have questions you need answered right now?

Call your nearest Cascade Service Department. Visit us online at www.cascorp.com

#### AMERICAS

Cascade Corporation U.S. Headquarters 2201 NE 201st Fairview, OR 97024-9718 Tel: 800-CASCADE (227-2233) Fax: 800-693-3768

#### Cascade Brasil

Av. Casa Grande, 850 Casa Grande, Diadema SP, 09961-350 Tel: +55 11 4930-9800

#### EUROPE-AFRICA

#### Cascade Italia S.R.L. European Headquarters

Via Dell'Artigianato 1 37030 Vago di Lavagno (VR) Italy Tel: 39-045-8989111 Fax: 39-045-8989160

#### ASIA-PACIFIC

#### Cascade Japan Ltd.

2-23, 2-Chome, Kukuchi Nishimachi Amagasaki, Hyogo Japan, 661-0978 Tel: 81-6-6420-9771 Fax: 81-6-6420-9777

#### Cascade Australia Pty. Ltd.

36 Kiln Street Darra QLD 4076 Australia Tel: 1-800-227-223 Fax: +61 7 3373-7333

## **Cascade Canada Inc.** 5570 Timberlea Blvd.

Mississauga, Ontario Canada L4W-4M6 Tel: 905-629-7777 Fax: 905-629-7785

#### Anval – Cascade Distributor

Av. El Ventisquero 1225, Bodega 99, Renca – Santiago, Chile 8661516 Tel: +56 2 29516907

#### Cascade (Africa) Pty. Ltd.

PO Box 625, Isando 1600 60A Steel Road Sparton, Kempton Park South Africa Tel: 27-11-975-9240 Fax: 27-11-394-1147

#### Cascade Korea

121B 9L Namdong Ind. Complex, 691-8 Gojan-Dong Namdong-Ku Inchon, Korea Tel: +82-32-821-2051 Fax: +82-32-821-2055

#### **Cascade New Zealand**

9 Blackburn Rd East Tamaki, Auckland New Zealand Tel: +64-9-273-9136

#### Cascade-Xiamen

**Cascade México** 

4001 Km 27.5

México

Almacén Dicex PDN

Libramiento Noroeste

Escobedo N.L 66050

Parque Industrial Puerta del Norte

Tel: 800-CASCADE (227-2233)

No. 668 Yangguang Rd. Xinyang Industrial Zone Haicang, Xiamen City Fujian Province P.R. China 361026 Tel: 86-592-651-2500 Fax: 86-592-651-2571

#### Sunstream Industries Pte. Ltd. -

**Cascade Distributor** 18 Tuas South Street 5 Singapore 637796 Tel: +65-6795-7555 Fax: +65-6863-1368

### Cascade India Material

Handling Pvt Ltd Gat. No. 319/1 & 319/2, Village Kuruli, Taluka Khed, Pune 410 501 Maharashtra, India Tel: +91 77200 25745

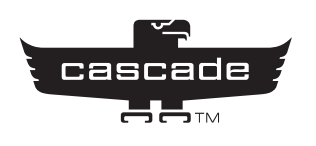